## 本文目录

- <u>原来的微信号怎么恢复?</u>
- 如何恢复微信删除的桌面快捷方式?
- 我的微信不想更新了,怎样才能恢复以前呢?
- 微信语音怎么恢复?
- 微信的快捷方式怎么恢复?
- 微信快捷方式怎么恢复?

原来的微信号怎么恢复?

恢复微信联系人的方法可以参考:萊垍頭條

1、最简单的方法就是:在微信朋友圈中找到该好友发布过的信息,这个信息是不随着你删除该好友进行删除的,然后点击好友的用户名添加即可。萊垍頭條

2、第二种简单方法:如果该好友没有在朋友圈发布过微信信息,可以查找自己的 通讯录和QQ好友,如果是通过这两个方式添加的好友,应该可以在好友中找到, 然后重新添加就可以了。但是这种方式适用的范围小,对于直接添加微信号码或是 扫描微信二维码进行添加的好友是没有作用的。萊垍頭條

3、能记住对方的微信号,你可以进入微信--通讯录--打开"+",然后"搜号码" 重新添加即可,当然如果很大众化的名字会有很多重名,添加时注意分辨。 條萊垍頭

4、邮箱找回法。如果不是彻底删除的话,可以在"已删除"中找回来。彻底删除就没得救了!在邮箱左侧---有"已删除",点进去应该有。 條萊垍頭

5、被动等待方法。如果对方没有删你的话,你就等待对方找你聊天,跟你说话, 这时候会发现有验证提醒消息,点功过验证通过即可。萊垍頭條

如何恢复微信删除的桌面快捷方式?

1、如果是手机桌面:需要进入手机软件页,找到微信,然后长按住就可以把它放 到手机桌面上了。或者清除微信数据,重新打开微信软件,就会自动创建快捷方式。萊垍頭條

2、如果是电脑桌面:在电脑左下角点击"开始---所有程序---微信安装包---微信--点击鼠标右键---发送到桌面快捷方式"就可以了。萊垍頭條 第一步:开始---所有程序---微信安装包萊垍頭條

第二步:微信安装包---微信萊垍頭條

第三部:点击鼠标右键---发送到桌面快捷方式條萊垍頭

桌面微信不见了找回方式:垍頭條萊

1、微信图标消失,可能是快捷方式被删除,这种情况下不需要我们再重新下载, 因为微信主程序并没有被删除。这时候只需打开我的电脑,找到wechat文件夹,然 后再把快捷方式发送到桌面即可。頭條萊垍

2、如果微信已经卸载,那么就需要重新下载微信。打开浏览器,搜索微信,就能 看到微信官网。萊垍頭條

3、进入官网,点击免费下载,然后根据提示操作,就能成功安装微信了,安装后 桌面会自动生成快捷方式。这样微信就被安装到电脑上了。垍頭條萊

我的微信不想更新了,怎样才能恢复以前呢?

您好!很高兴能为您解答,微信版本更新了想恢复到原来微信版本的操作如下: 1、在手机应用程序中卸载目前的微信新版本。萊垍頭條

2、在手机联网的状态下,打开浏览器搜索原来的微信版本,或者在软件应用商场 中找到原来的微信版本进行下载。3、下载完成后点击安装,安装成功后再打开微 信,然后完成微信的登录之后就可以使用了。萊垍頭條

微信语音怎么恢复?

自带数据恢复條萊垍頭

微信其实有一些隐藏的小功能,可以直接打开首页的搜索功能,直接搜索"微信修 复工具",直接打开,这是最简单最快打开修复工具的方法了,点击故障修复,点 击【聊天记录恢复】,就能恢复出误删的聊天记录了,当然里面也包含了被删除的 微信语音内容。頭條萊垍

数据恢复软件萊垍頭條

可以用专业的手机数据恢复软件来操作,只需要在我们手机中的应用市场或者手机

浏览器里面搜索名字就能找到,安装好了进入软件然后就可以使用,点击首页,找 到首页功能界面中的【语音恢复】,然后点击进去,这时手机就会跳转到语音恢复 栏目页。萊垍頭條

微信的快捷方式怎么恢复?

方法/步骤操作如下:萊垍頭條

1條萊垍頭

/5萊垍頭條

打开微信通讯录,找到要添加桌面快捷方式的好友,点击好友萊垍頭條

2頭條萊垍

/5萊垍頭條

进入好友个人信息页面后,点击右上角三个点垍頭條萊

3頭條萊垍

/5頭條萊垍

在资料设置页面点击"添加到桌面"萊垍頭條

4萊垍頭條

/5頭條萊垍

点击"返回"萊垍頭條

5萊垍頭條

/5垍頭條萊

回到手机桌面,可以看到微信快捷方式已经恢复了。就可以恢复了頭條萊垍 微信快捷方式怎么恢复? 1、如果是手机桌面:需要进入手机软件页,找到微信,然后长按住就可以把它放 到手机桌面上了。或者清除微信数据,重新打开微信软件,就会自动创建快捷方式 。頭條萊垍

2、如果是电脑桌面:在电脑左下角点击"开始---所有程序---微信安装包---微信--点击鼠标右键---发送到桌面快捷方式"就可以了。萊垍頭條

第一步:开始---所有程序---微信安装包萊垍頭條

第二步:微信安装包---微信萊垍頭條

第三部:点击鼠标右键---发送到桌面快捷方式垍頭條萊

桌面微信不见了找回方式:頭條萊垍

1、微信图标消失,可能是快捷方式被删除,这种情况下不需要我们再重新下载, 因为微信主程序并没有被删除。这时候只需打开我的电脑,找到wechat文件夹,然 后再把快捷方式发送到桌面即可。萊垍頭條

2、如果微信已经卸载,那么就需要重新下载微信。打开浏览器,搜索微信,就能 看到微信官网。萊垍頭條

3、进入官网,点击免费下载,然后根据提示操作,就能成功安装微信了,安装后 桌面会自动生成快捷方式。这样微信就被安装到电脑上了。頭條萊垍